# Автоматическое подписание SignTool в Windows 10

Для работы SignTool необходимо установить пакет разработчика Windows SDK: https://developer.microsoft.com/ru-ru/windows/downloads/sdk-archive/

Данная инструкция описывает сценарий автоматического подписания файлов с помощью SignTool и Рутокен ЭЦП. При настройке кэширования PIN кода, можно настроить автоматическое подписания без входа в сеанс пользователя Windows 10.

Проверка данного сценария проводилась на виртуальной машине Windows 10 с использованием Рутокен ЭЦП 3.0 3220. Проброс Рутокена на виртуальную машину не привёл к каким-либо ошибкам и трудностям.

- Импорт сертификата на Рутокен
- Изменение Криптопровайдера
- Регистрация сертификатов
- Настройка кеширования PIN кода
- Создание скрипта для подписания документов
- Добавление Скрипта в Службы Windows
- Настройка службы
- Подключение по SSH
- Итог

## Импорт сертификата на Рутокен

Для импорта сертификата на Рутокен необходимо выполнить следующие действия

1. Нажмите кнопку Пуск и введите Командная строка и выберите пункт Запуск от имени администратора.

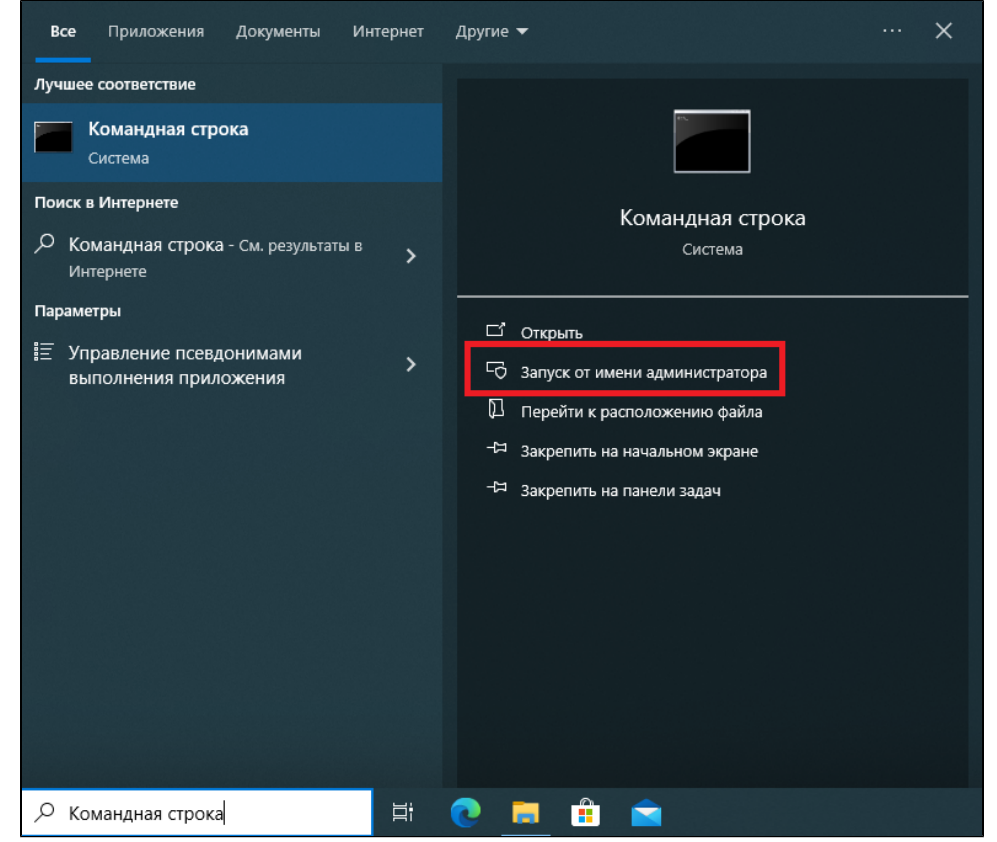

- 2. Если необходимо введите имя и пароль администратора компьютера.
- 3. Подключите Рутокен к компьютеру.
- В командной строке наберите следующую команду: certutil -csp "Microsoft Base Smart Card Crypto Provider" -importpfx C:\sign\_code.pfx и нажмите Enter.

5. Введите пароль PFX и нажмите Enter.

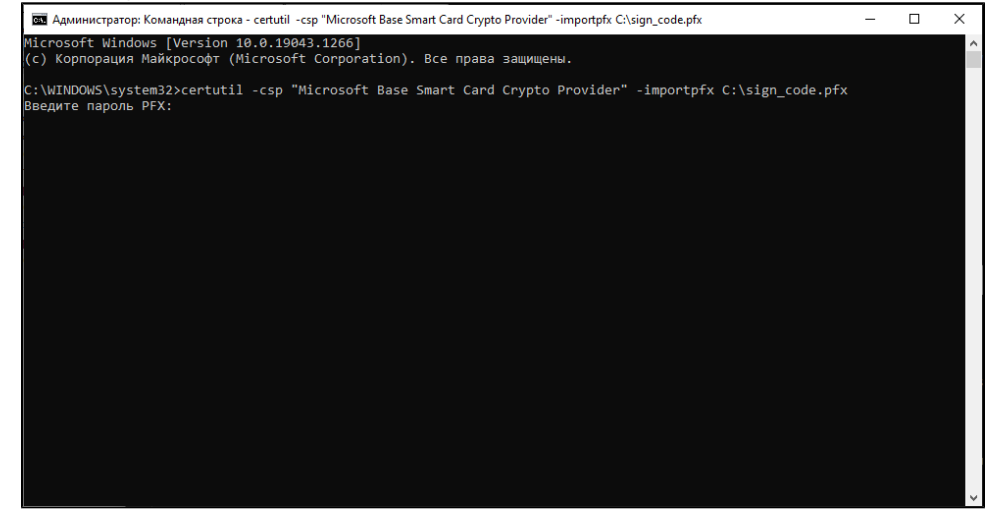

6. Введите PIN-код от Рутокена и нажмите OK.

| Безопасн | Безопасность Windows                        |                  |  |  |  |  |  |
|----------|---------------------------------------------|------------------|--|--|--|--|--|
| Смарт    | Смарт-карта                                 |                  |  |  |  |  |  |
| Введите  | Введите ПИН-код.                            |                  |  |  |  |  |  |
|          | •••••                                       | ୕                |  |  |  |  |  |
|          | Щелкните здесь для п<br>дополнительных свед | олучения<br>ений |  |  |  |  |  |
|          | ОК                                          | Отмена           |  |  |  |  |  |
|          |                                             |                  |  |  |  |  |  |

7. Дождитесь сообщения что команда успешно выполнена.

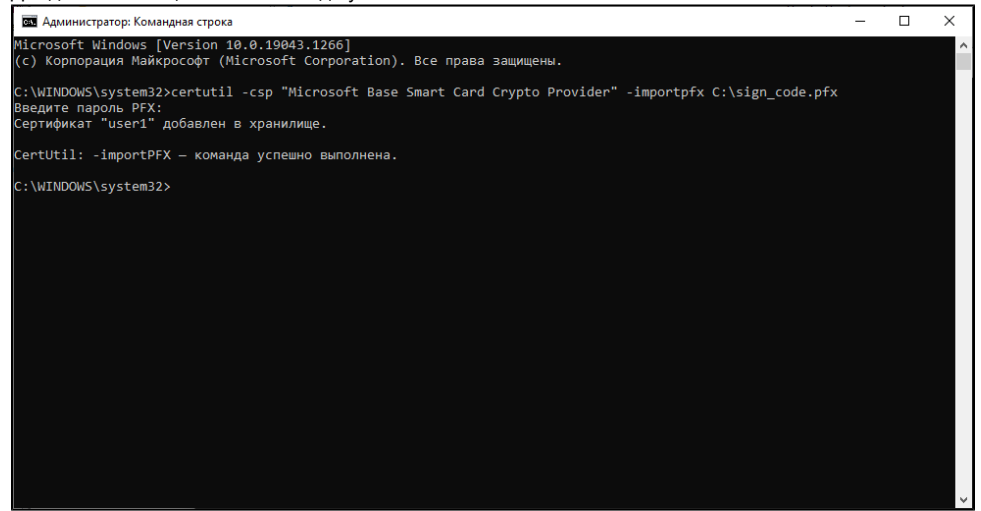

#### Изменение Криптопровайдера

Для корректной работы SignTool при закешированном PIN коде от Рутокена, необходимо изменить параметры криптопровайдера.

1. Зайти в Панель Управления Рутокен и перейти в раздел Настройки.

- В разделе Настройки криптопровайдера необходимо нажать на "Настроить криптопровайдер".
   В пункте "Семейство Рутокен ЭЦП", необходимо выбрать Aktiv ruToken CSP v1.0.
- 4. После этого потребуется отключить токен, перезагрузить компьютер и подключить его обратно для применения настроек.

| 🐒 Панель управления Рутокен 🛛 🕹                                                                                                    |                                                                                                 |                                                                              |
|----------------------------------------------------------------------------------------------------|-------------------------------------------------------------------------------------------------|------------------------------------------------------------------------------|
| Администрирование Сертификаты Настройки О программе                                                                                                    |                                                                                                 |                                                                              |
| Считыватели Рутокен S                                                                                                    |                                                                                                 |                                                                              |
| Количество считывателей Рутокен S: 3 V Изменить                                                                                                    |                                                                                                 |                                                                              |
| Максимальное количество устройств Рутокен S, с которыми<br>возможно работать одновременно.                                                                                    |                                                                                                 |                                                                              |
| Настройки PIN-кода                                                                                                    |                                                                                                 |                                                                              |
| Администраторы могут настраивать параметры РІN-кодов:<br>кзиирование, напоминание о смене РІN-кода по умолчанию, Настройка<br>кодирование в UTF-8.                            |                                                                                                 |                                                                              |
| Политики качества PIN-кодов                                                                                                    |                                                                                                 |                                                                              |
| Политики качества PIN-кодов позволяют повысить уровень Настройка<br>Безопасности. При смене PIN-кода будет выполняться его проверка на стойкость согласно заданным критериям. |                                                                                                 |                                                                              |
| Настройки криптопровайдера                                                                                                    | Настройки криптопровайдера                                                                      | ×                                                                            |
| Просмотр и изменение настроек<br>криптопровайдера для различных моделей Настроить криптопровайдер                                                                             | Модель Рутокен                                                                                  | Криптопровайдер по умолчанию                                                 |
| Фитрутокен.                                                                                                    | Рутокен S и Рутокен Lite                                                                        | Aktiv ruToken CSP v1.0 $$                                                    |
|                                                                                                    | Семейство Рутокен ЭЦП                                                                           | Aktiv ruToken CSP v1.0 🗸                                                     |
|                                                                                                    | Настройки криптопровайдера А<br>Способ генерации ключевых па<br>для семейства устройств Рутокен | ktiv ruToken CSP v1.0<br>р RSA-2048 (и RSA-4096, если поддерживается)<br>ЭЦП |
| Закрыть                                                                                                    |                                                                                                 | ОК Отмена Применить                                                          |

Регистрация сертификатов

Для корректной работы SignTool, необходимо зарегистрировать сертификат.

Для этого в Панеле Управления Рутокен, в разделе Сертификаты необходимо поставить галочку напротив нужного сертификата для подписи. Так же, необходимо проверить, что на нужном вами сертификате указан криптопровайдер Aktiv ruToken CSP v1.0.

| 👔 Панель управления Рутокен                                                      |                             |                  | Х                    |
|----------------------------------------------------------------------------------|-----------------------------|------------------|----------------------|
| Администрирование Сертификаты Настрой                                            | ки О програми               | ме               |                      |
| Подключенные Рутокены                                                            |                             |                  |                      |
| 🖋 Рутокен ЭЦП 3.0 0                                                              | ~                           | Ввести PIN       | -код                 |
| Aktiv ruToken CSP v1.0                                                           | ернету: сертифи<br>ой парой | кат действителен |                      |
| Имя                                                                              | Истекает                    | Зарегистриров    | ан                   |
| Сертификаты с ключами(3)<br>user1, Users<br>user1-9b9f96f5-2295-4168-858e-527-45 | 17.11.2025                  |                  |                      |
| user1, Users<br>user1-7ac82060-c970-4697-8222-7f9-35                             | 03.11.2025                  |                  |                      |
| user1, Users<br>user1-230e1faf-756e-4708-88bb-1a9-3                              | 14.09.2025                  |                  |                      |
| Выписать<br>сертификат                                                           | ать Удалить                 | По умолчанию     | <b>1</b><br>Свойства |
|                                                                                  |                             |                  | Закрыть              |

Подробнее с работой в Панели Управления Рутокен можно ознакомиться в статье Начало работы с устройствами Рутокен.

#### Настройка кеширования PIN кода

Для включения кеширования пин-кода необходимо обратиться в службу нашей технической поддержки.

#### Создание скрипта для подписания документов

Ниже приведён пример скрипта Power Shell для подписания файлов помещённых в заранее созданную папку через SignTool. Скрипт автоматически перемещает файл C:\test.exe в папку C:\sign и подписывает его. После чего, скрипт переходит в статус ожидания. Далее можно вручную переносить файлы в папку sign, скрипт автоматически их подпишет. Можно переносить и несколько файлов одновременно, скрипт подпишет их все по очереди. **Главное, чтобы в названии файла не было пробелов.** 

Обратите внимание, что путь к signtool может отличаться в зависимости от версии установленного Windows SDK (в примере ниже, этот путь - signed light = "C:\Program Files (x86)\Windows Kits\10\bin\10.0.19041.0\x64\signtool.exe").

Так же, в самой команде подписания sign, необходимо указывать отпечаток вашего сертификата (в примере ниже, это - sign /debug /sha1 f90be6d

#### 6ba25c388a384189ba5cd7975a3a04389 /v /td SHA256 \$filePath).

Более подробно о том, как узнать отпечаток сертификата, можно прочитать в статье "Подпись файлов в Windows с помощью сертификата на Рутокен".

```
# Path and filter settings
$path = "C:\sign"
$filter = "*.*"
# Ensure the path exists
if (!(Test-Path $path)) {
  Write-Host "Path '$path' does not exist!"
  return
}
# The script block called when files are created
$action = {
  $signtoolPath = "C:\Program Files (x86)\Windows Kits\10\bin\10.0.19041.0\x64\signtool.exe"
  $filePath = $Event.SourceEventArgs.FullPath
  $arguments = "sign /debug /sha1 f90be6d6ba25c388a384189ba5cd7975a3a04389 /v /td SHA256 $filePath"
  Write-Host "Signing file '$filePath'"
  #Start-Process -FilePath $signtoolPath -ArgumentList $arguments -NoNewWindow
  Invoke-Expression "& '$signtoolPath' $arguments"
}
$sourceldentifier = "FileCreated"
# Unregister the event if it is already registered
try {
  $existingEvent = Get-EventSubscriber -SourceIdentifier $sourceIdentifier -ErrorAction Stop
  if ($null -ne $existingEvent) {
     Unregister-Event -SourceIdentifier $sourceIdentifier
  }
}
catch {
  Write-Host "Event not found. Registering the event."
}
# Create the FileSystemWatcher
$fsw = New-Object IO.FileSystemWatcher $path, $filter
$fsw.EnableRaisingEvents = $true
$job = Register-ObjectEvent $fsw Created -SourceIdentifier $sourceIdentifier -Action $action
# Validate if the event is actually registered
if (Get-EventSubscriber | Where-Object { $_.SourceIdentifier -eq $sourceIdentifier })
{
  Write-Host "Event has been registered successfully."
}
else
{
  Write-Host "Failed to register event."
}
```

| Write-Host "Script is now monitoring \$path."                                                                                                    |
|----------------------------------------------------------------------------------------------------|
| <pre># Copy test.exe to the sign folder \$testExePath = "C:\test.exe" if (Test-Path \$testExePath) {     Copy-Item \$testExePath -Destination \$path     Write-Host "test.exe copied to \$path." } else {     Write-Host "Could not find \$testExePath." }</pre> |
| # Prevent the console from closing immediately<br>do {<br>Start-Sleep -Seconds 1<br>} while (\$true)                                                                                                    |

# Добавление Скрипта в Службы Windows

Для того, чтобы скрипт работал при старте ОС и подписывал файл до входа в учётную запись пользователя, необходимо запустить скрипт как службу Windows.

Для этого используем NSSM (Non-Sucking Service Manager) — это утилита, позволяющая устанавливать исполняемые файлы приложений в качестве служб в ОС семейства Microsoft Windows.

1. Для установки NSSM, необходимо запустить PowerShell. Для этого, откроем поиск и наберём PowerShell ISE. Запустить его нужно от имени администратора.

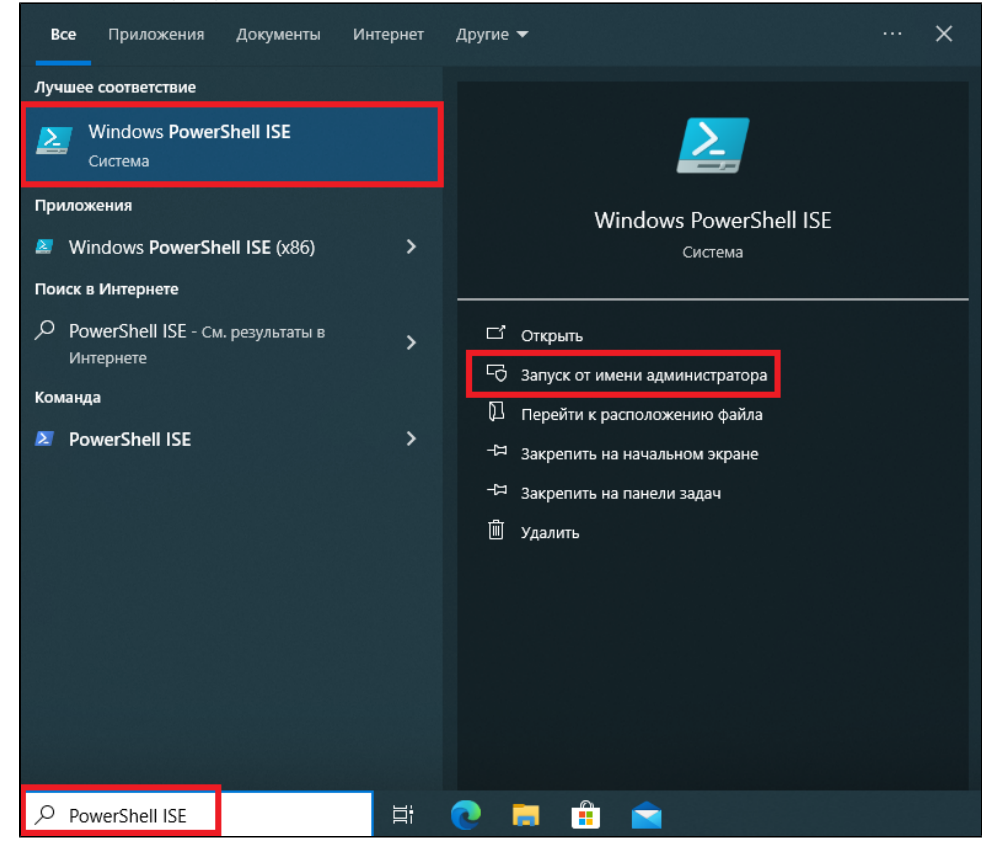

2. Создаём новый файл и запускаем команды для установки NSSM:

Set-ExecutionPolicy Bypass -Scope Process -Force; iex ((New-Object System.Net.WebClient).DownloadString('https://chocolatey.org/install.psl')) choco install nssm

| 🤮 Администратор: Windows PowerShell ISE                                                        |        |
|------------------------------------------------------------------------------------------------|--------|
| Файл Правка Вид Сервис Отладка Дополнительскомпоненты Справка                                  |        |
|                                                                                                |        |
| Fersingeneild not* X                                                                           |        |
| 1 Set-ExecutionPolicy Bypass -Scope Process -Force:                                            | ^      |
| 2 iex ((New-Object System.Net.WebClient).DownloadString('https://chocolatey.org/install.ps1')) |        |
|                                                                                                |        |
|                                                                                                |        |
|                                                                                                |        |
|                                                                                                |        |
|                                                                                                |        |
|                                                                                                |        |
|                                                                                                |        |
|                                                                                                |        |
|                                                                                                |        |
|                                                                                                |        |
|                                                                                                | ~      |
| PS_C+\Windows\ssc+wm32s                                                                        | A      |
| ro t. (windows) systemsza                                                                      | $\sim$ |
|                                                                                                |        |
|                                                                                                |        |
|                                                                                                |        |
|                                                                                                |        |
|                                                                                                |        |
|                                                                                                |        |
|                                                                                                |        |
|                                                                                                |        |
|                                                                                                |        |
|                                                                                                |        |
|                                                                                                |        |
|                                                                                                |        |

3. Создаём новый сценарий в PowerShell ISE, прописываем наш скрипт для подписания файлов (из раздела Создание скрипта для подписи документов) и сохраняем в удобном месте (в нашем примере, скрипт сохранён по пути C:\script.ps1)

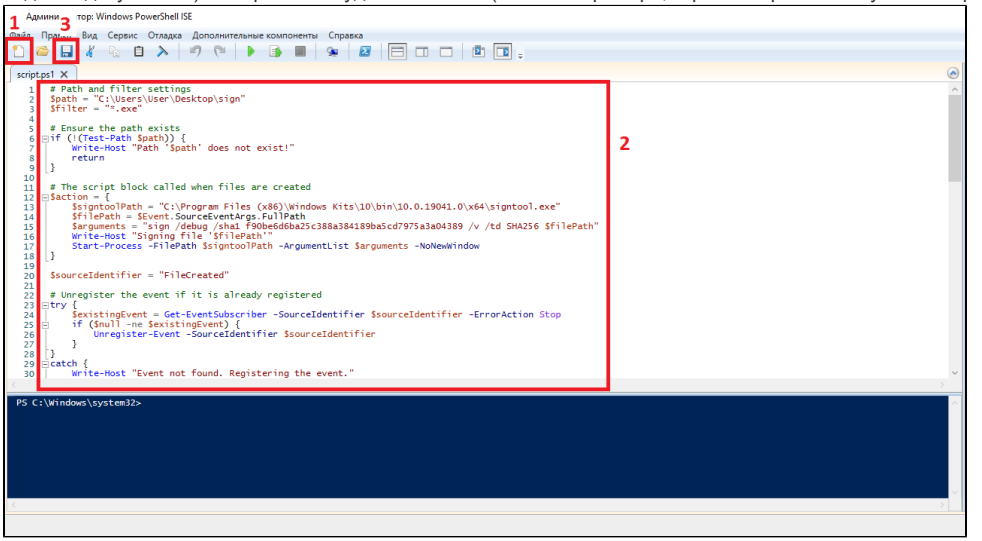

4. Далее, прописываем и запускаем команду для добавления нашего скрипта в службы Windows. В данном примере, служба будет называться "script".

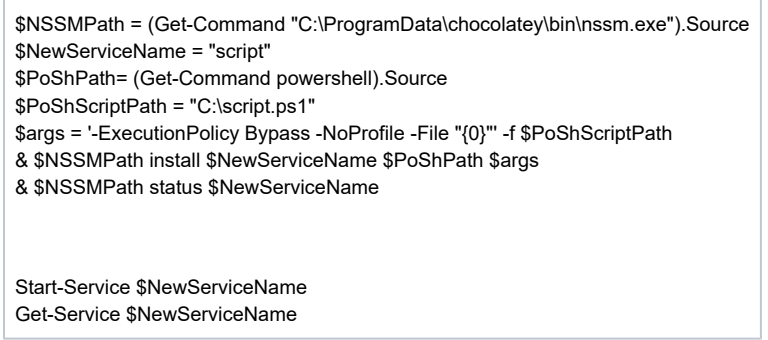

5. Если необходимо удалить службу, можно в командной строке использовать команду sc delete "Имя Службы"

#### Настройка службы

1. Для начала, необходимо проверить, создалась ли наша служба. Для этого, в поиске прописываем и запускаем Службы.

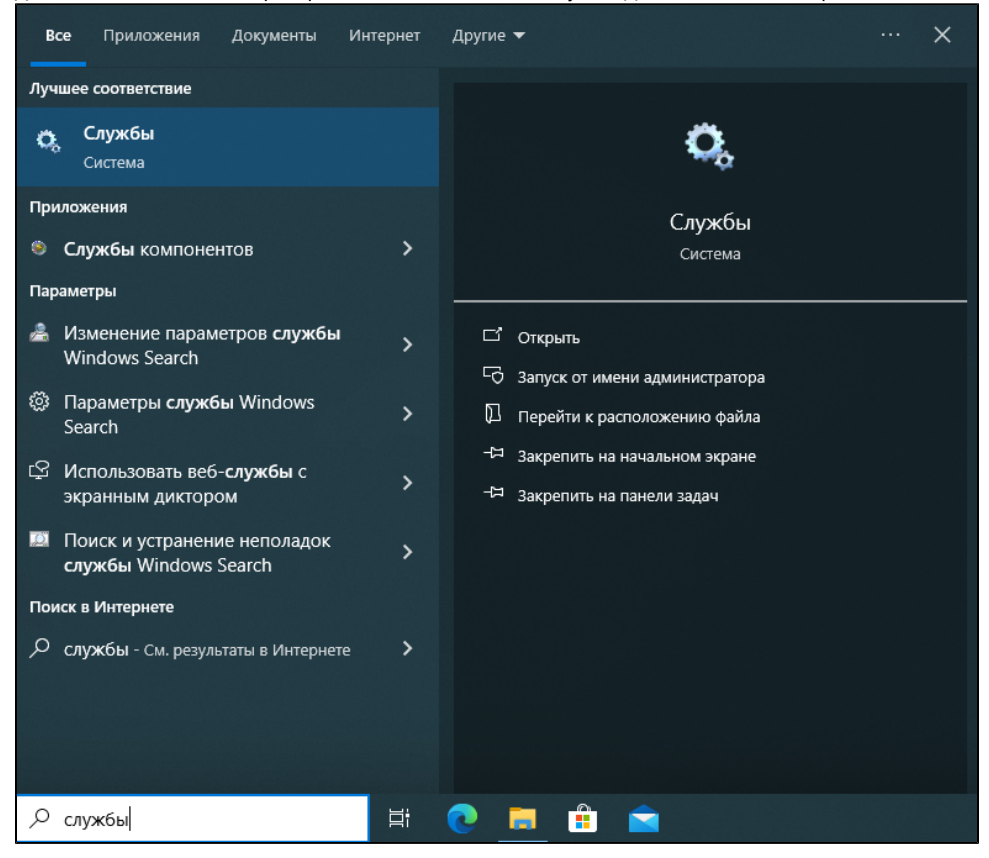

2. В списке служб, находим нашу (в данном примере, называется script). Кликаем по ней правой кнопкой мыши и переходим в Свойства.

| 🌼 Службы         |                             |                              |            |               |               | >               | ×   |
|------------------|-----------------------------|------------------------------|------------|---------------|---------------|-----------------|-----|
| Файл Действие    | Вид Справка                 |                              |            |               |               |                 |     |
| (= =) 📰 🖾        | à 📑 🛛 📰 🕨 🔲 🖬 🕨             |                              |            |               |               |                 |     |
| 🔍 Службы (локалы | О. Службы (локальные)       |                              |            |               |               |                 |     |
|                  | script                      | ^ Лия                        | Описание   | Состояние     | Тип запуска   | Вход от имени   | ,   |
|                  |                             | McpManagementService         | <Не удает  |               | Вручную       | Локальная сис   |     |
|                  | Остановить службу           | MessagingService_83944       | Служба, о  |               | Вручную (ак.  | Локальная сис   | . 1 |
|                  | Перезапустить службу        | Alicrosoft App-V Client      | Manages A  |               | Отключена     | Локальная сис   | . I |
|                  |                             | Microsoft Edge Elevation Se  | Обеспечи   |               | Вручную       | Локальная сис   |     |
|                  |                             | 🌼 Microsoft Edge Update Serv | Обеспечи   |               | Автоматиче    | . Локальная сис |     |
|                  |                             | 🆏 Microsoft Edge Update Serv | Обеспечи   |               | Вручную (ак.  | Локальная сис   |     |
|                  |                             | 🆏 Microsoft Update Health Se | Maintains  |               | Отключена     | Локальная сис   |     |
|                  |                             | 🥋 OpenSSH Authentication A   | Agent to h | ent to h      |               | Локальная сис   | сис |
|                  |                             | 🆏 Plug and Play              | Позволяет  | Выполняется   | Вручную       | Локальная сис   |     |
|                  |                             | 🆏 PrintWorkflow_83944        | Обеспечи   |               | Вручную (ак.  | Локальная сис   |     |
|                  |                             | Quality Windows Audio Vid    | Quality Wi |               | Вручную       | Локальная слу   |     |
|                  |                             | 🔯 script                     |            | Запустить     | иче           | \User           |     |
|                  |                             | Shared PC Account Manager    | Manage     | Остановить    | ена           | Локальная сис   |     |
|                  |                             | 🥋 SMP дисковых пространст    | Служба     |               | Þ             | Сетевая служба  |     |
|                  |                             | SysMain SysMain              | Поддер     | Приостановить | иче           | . Локальная сис |     |
|                  |                             | WMware Alias Manager and     | Alias M    | Продолжить    | иче           | . Локальная сис | •   |
|                  |                             | WMware Snapshot Provider     | VMware     | Перезапустить | P             | Локальная сис   | •   |
|                  |                             | WMware SVGA Helper Service   | Helps V    | Все задачи    | > иче         | . Локальная сис | •   |
|                  |                             | WMware Tools                 | Provide    |               | иче           | . Локальная сис | •   |
|                  |                             | WarpJITSvc                   | Provide    | Обновить      | <b>b</b> (ак. | Локальная слу   | •   |
|                  |                             | Windows Audio                | Управл     | Свойства      | иче           | . Локальная слу | ٠,  |
|                  |                             | SR Windows Mixed Reality On  | Enshler    |               | _             | Покальная сис   |     |
| < >              | Расширенный / Стандартный / |                              |            | Справка       |               |                 | _   |
|                  |                             |                              |            |               |               |                 |     |

3. В свойствах переходим во вкладку Вход в систему и указываем имя и пароль пользователя, от имени которого будет запускаться служба. Применяем и перезагружаем компьютер.

| Свойства: script (Локал | ьный компьютер)    |             | ×         |
|-------------------------|--------------------|-------------|-----------|
| Общие Вход в систему    | Восстановление     | Зависимости | 1         |
| Вход в систему:         | _                  |             |           |
| О С системной учетно    | й записью          |             |           |
| Разрешить взаи          | модействие с рабоч | им столом   |           |
| О учетной записью:      | .\User             |             | Обзор     |
| Пароль:                 | •••••              | •           |           |
| Подтверждение:          | •••••              | •           |           |
|                         |                    |             |           |
|                         |                    |             |           |
|                         |                    |             |           |
|                         |                    |             |           |
|                         |                    |             |           |
|                         |                    |             |           |
|                         |                    |             |           |
|                         |                    |             |           |
|                         |                    |             |           |
|                         | ОК                 | Отмена      | Применить |

4. После настройки, службу необходимо перезапустить.

# Подключение по SSH

Подписание файлов работает даже при переносе файлов в папку sign удалённо, через ssh.

Для подключения по ssh необходимо установить компонент OpenSSH Server на одну из клиентских машин (данный компонент доступен к установке при версии Windows 10 старше 1809). 1. Переходим в меню Пуск - Настройки - Приложения.

|   | R Use<br>Docane<br>Bixog                                          | ная учет | ная запись                                                                          |         |         |                                                          |        | OneDrive<br>Bxog                                    | С<br>Центр<br>обновлен<br>Windows<br>Последняя<br>проверка: 2<br>назад | <b>ия</b><br>10 ч | Просмотр веб-<br>страниц<br>Рекомендуемые<br>параметры          |
|---|-------------------------------------------------------------------|----------|-------------------------------------------------------------------------------------|---------|---------|----------------------------------------------------------|--------|-----------------------------------------------------|------------------------------------------------------------------------|-------------------|-----------------------------------------------------------------|
| ⊒ | Система<br>Экран, звук, уведомления,<br>питание                   |          | Устройства<br>Bluetooth, принтеры, мышь                                             | Найти п | араме   | тр<br>Телефон<br>Связата устройство с Android,<br>iPhone | م<br>( | Сеть и Интернет<br>Wi-Fi, режим "в самолет<br>VPN   | e",                                                                    | ¥                 | Персонализация<br>Фон, экран блокировки, цвета                  |
| E | Приложения<br>Удаление, значения по<br>умолчанию, доп. компоненты | 8        | <b>Учетные записи</b><br>Учетные записи, зл. почта,<br>синхронизация, работа, семья |         | ∩<br>À字 | Время и язык<br>Распознавание голоса,<br>регион, дата    | 8      | <b>Игры</b><br>Xbox Game Bar, снимки,<br>режим игры |                                                                        | ው                 | Специальные<br>возможности<br>Экранный диктор,<br>контрастность |
| Q | Поиск<br>Найти мои файлы,<br>разрешения                           | A        | Конфиденциальность<br>Расположение, камера,<br>микрофон                             | :       | С       | Обновление и<br>безопасность<br>Обновления Windows       |        |                                                     |                                                                        |                   |                                                                 |

## 2. Зайти в раздел Дополнительные компоненты.

| 🔶 Параметры       |               |                                                                                                    |                              |  |  |  |  |
|-------------------|---------------|----------------------------------------------------------------------------------------------------|------------------------------|--|--|--|--|
| ሰ Главная         |               | Приложения и возможности                                                                                      |                              |  |  |  |  |
| Найти параметр    | ٩             | Выбор расположения для получения                                                                              |                              |  |  |  |  |
| Придожения        |               | приложений                                                                                                    |                              |  |  |  |  |
|                   |               | Установка приложений исключительно из Microsoft Sto<br>защитить ваше устройство.                              | ore поможет                  |  |  |  |  |
| 🗵 Приложения и    | возможности   | Из любого места                                                                                               |                              |  |  |  |  |
| і⊒т Приложения по | о умолчанию   |                                                                                                    |                              |  |  |  |  |
| -                 |               |                                                                                                    |                              |  |  |  |  |
| Ші Автономные ка  | ірты          | Приложения и возможности                                                                                      |                              |  |  |  |  |
| 🗈 Приложения ди   | ія веб-сайтов | Дополнительные компоненты                                                                                     |                              |  |  |  |  |
| П Воспроизвелен   |               | Псевдонимы выполнения приложения                                                                              |                              |  |  |  |  |
|                   | ие видео      | Поиск, сортировка и фильтрация по дискам. Чтобы удалить или<br>переместить приложение, выберите его в списке. |                              |  |  |  |  |
| † Автозагрузка    |               | Искать в этом списке                                                                                          |                              |  |  |  |  |
|                   |               |                                                                                                    |                              |  |  |  |  |
|                   |               | Сортировка: Имя У Фильтровать по: Все диски                                                                   | /                            |  |  |  |  |
|                   |               | Найдено приложений: 46                                                                                        |                              |  |  |  |  |
|                   |               | Cortana<br>Microsoft Corporation                                                                              | 8,00 K5<br>22,04,2024        |  |  |  |  |
|                   |               |                                                                                                    | 20.2 M                       |  |  |  |  |
|                   |               | MICrosoft .NET Framework 4.8.1 SDK                                                                            | 20,3 Mb<br>22.04.2024        |  |  |  |  |
|                   |               | Microsoft .NET Framework 4.8.1 Targeting Pack                                                                 | <b>42,3 МБ</b><br>22.04.2024 |  |  |  |  |

3. Нажать **Добавить компонент** и ввести в поиске **Сервер OpenSSH**. Также убедитесь, что на обеих машинах установлен компонент **Клиент OpenSSH**.

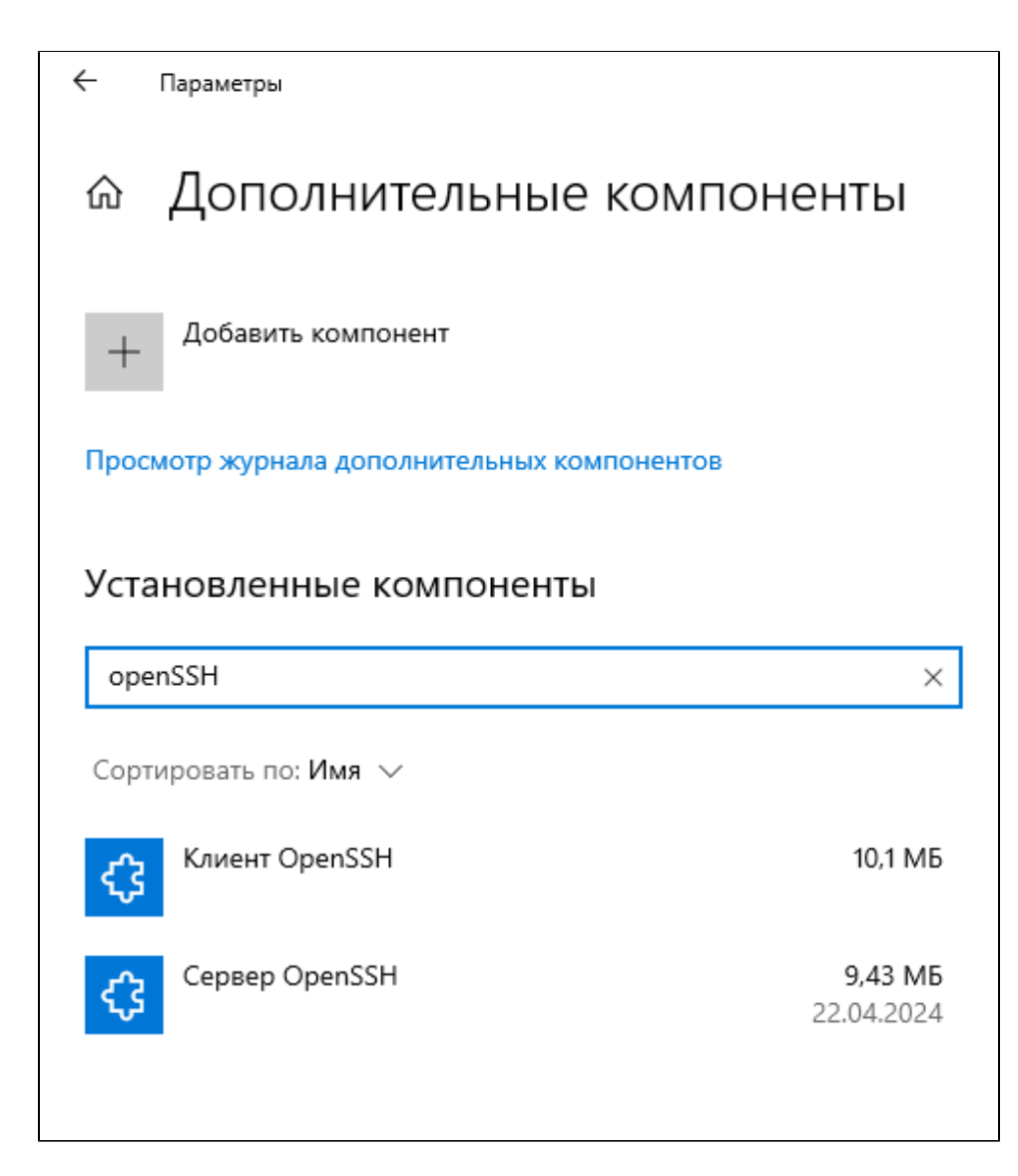

4. Для подключения к серверу OpenSSH, необходимо в командной строке ввести команду:

ssh username@IPaddress

Где username - это имя пользователя сервера, a IPaddress - это IP адрес сервера OpenSSH.

Так как OpenSSH по умолчанию работает через порт 22, необходимо убедиться, что у клиента и у сервера есть разрешения на использование этого порта.

#### Итог

Если вы настроили кеширование PIN-кода и создали службу как указано в инструкции, то при подключенном Рутокене к машине, у вас будет подписываться указанный вами в скрипте файл до логина в учётную запись пользователя. Далее, служба будет ожидать следующие файлы для подписи в папке sign.